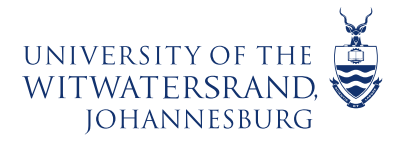

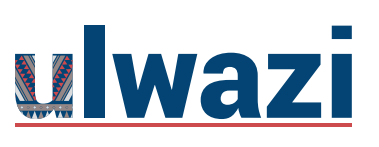

# **LEARNING AND TEACHING** STAFF SUPPORT

### To find a course site on the Public Course Index

The Public Course Index allows all users within the university to publicly view the institution's course index in a catalog format. These could be project sites that have been made available by owners for users to view and if enabled allow users to enroll into. You can view a link to the Public Course Index on the My Courses page.

### 1. To find and access course sites that are made public, follow these steps:

| <b></b>                                             |                                                                                               |                                                                   |
|-----------------------------------------------------|-----------------------------------------------------------------------------------------------|-------------------------------------------------------------------|
| ě                                                   | Med101                                                                                        |                                                                   |
| JNIVERSITY OF THE<br>WITWATERSRAND.<br>Johannesburg | Sandbox - Canvas Fundamentals                                                                 |                                                                   |
|                                                     | Shane Pachagadu's Sandbox Course                                                              | e 🔒 👘                                                             |
| Account                                             | Sharon Coetzer's Training Sandbox                                                             |                                                                   |
| 8                                                   | Wits - Ulwazi Administrator - 2021                                                            |                                                                   |
| Admin                                               | Wits COVID-19 Handbook                                                                        |                                                                   |
| ረኔኃ<br>Dashboard                                    | Discovering Canvas - 2021 - Lecturer<br>Orientation                                           | Sandbox - Canvas Fundamentals<br>Sandbox - WitsICT - CanvasTr     |
| 문<br>Courses                                        | HSC-SoClinMed-PG Similarity Report-<br>2021                                                   | <b>ゆ 圖 ゆ</b>                                                      |
| ይሄ                                                  | 2021-PG                                                                                       |                                                                   |
| Groups                                              | Unpublished courses                                                                           |                                                                   |
| E Calendar                                          | Med102                                                                                        | 👍 🚮 ڬ                                                             |
| 目<br>Inbox                                          | All courses                                                                                   |                                                                   |
| History                                             | Welcome to your courses! To customise the<br>list of courses, click on the "all Courses" link | Wits - Ulwazi Administrator - 2021<br>Wits - Ulwazi Administrator |
| ¢                                                   | and star the courses to display.                                                              |                                                                   |

>Click on>**Courses** on the Global Navigation Menu >Scroll down>**All courses** 

### 2. >Select>Browse more courses

| NIVERSITY OF THE<br>OFINITHERISAND | All courses                                       |          |      |  |
|------------------------------------|---------------------------------------------------|----------|------|--|
| Account                            | Browse more courses + Course                      | Nielmane | Turn |  |
| Admin                              | Course                                            | Nickname | Term |  |
| ر کی<br>Dashboard                  | 📩 🔳 Antoinette Malgas's Sandbox Course            |          |      |  |
| Courses                            | ☆ ■ ARCL4027A - Theory of Archaeology IV 2021-BL1 |          |      |  |
| <u>പ്പെട്ട</u><br>Groups           | ☆·· ■ BBB with Technologies for Teaching (T4T     |          |      |  |

This course content is offered under a CC <u>Attribution Non-Commercial ShareAlike licence</u> and where applicable sourced from Instructure <u>https://community.canvaslms.com/</u>. Content in this document can

be considered under this license unless otherwise noted.

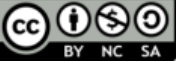

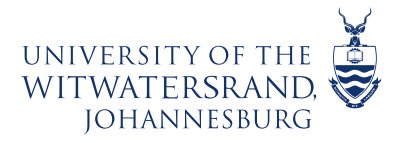

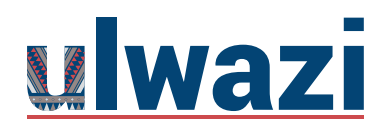

# **LEARNING AND TEACHING** STAFF SUPPORT

#### 3. Search for courses

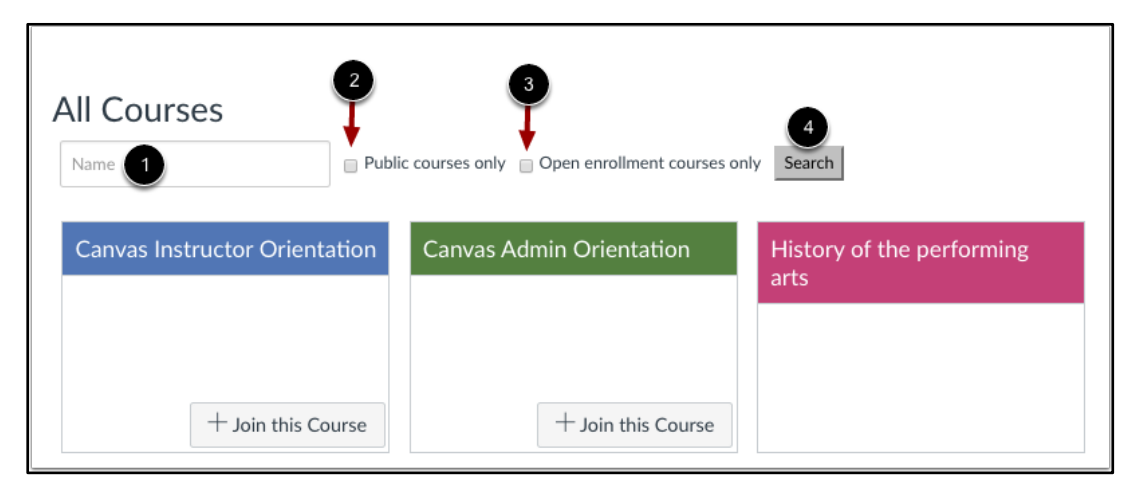

You can search for courses in several different ways. In the Name field [1], you can type the name of a course.

You can also search for courses by status. If you want to view only public courses, click the **Public courses only** checkbox [2]. If you want to view only open enrollment courses, click the **Open enrollment courses only** checkbox [3]. Open enrollment courses are courses that you can join at any time.

When you are finished selecting your search options, click the Search button [4]

#### 4. View and enrol into courses

| >View course> click on $\begin{pmatrix} 1 \\ 1 \end{pmatrix}$                                           |                                                                                                    |                                                                                                    |                                                                                               |  |  |  |  |
|----------------------------------------------------------------------------------------------------|----------------------------------------------------------------------------------------------------|----------------------------------------------------------------------------------------------------|-----------------------------------------------------------------------------------------------|--|--|--|--|
| >if the course is made self-enrollable>click on $\begin{pmatrix} 2 \\ + Join this Course \end{pmatrix}$ |                                                                                                    |                                                                                                    |                                                                                               |  |  |  |  |
| All Courses                                                                                             |                                                                                                    |                                                                                                    |                                                                                               |  |  |  |  |
| Accou                                                                                                   | Name Dublic courses only Open enrolment courses only Search                                                                        |                                                                                                    |                                                                                               |  |  |  |  |
| Admin 1                                                                                                 | Discovering Canvas - 2021 -<br>Lecturer Orientation                                                                                | EDUC4187 - Life Sciences<br>IV-2021-FYR                                                                                   | EDUC2249A - Teaching<br>Social Sciences (Senior Phase)<br>B-2021-SM2                          |  |  |  |  |
| Courses                                                                                                 | 2 + Join this Course                                                                                                    | The EDUC 4187 course is designed<br>to prepare students to teach<br>genetics, reproduction and<br>evolution at FET level. |                                                                                               |  |  |  |  |
| Groups                                                                                                  | APES4036A - Global Change<br>Impacts on Medicinal Plants<br>IV-2021-BL2                                                            | EDUC4221A - Life Sciences<br>IV-2021-FYR                                                                                  | Process Eng Fundamentals<br>This site is a comprehensive<br>resource site for the second year |  |  |  |  |
| Inbox                                                                                                   | Welcome to Global Change<br>Impacts on Medicinal Plants<br>(APES4036A). The purpose of this<br>course is to increase the knowledge |                                                                                                    | Process Engineering courses at WITS.                                                          |  |  |  |  |

This course content is offered under a CC <u>Attribution Non-Commercial ShareAlike licence</u> and where applicable sourced from Instructure <u>https://community.canvaslms.com/</u>. Content in this document can

be considered under this license unless otherwise noted.

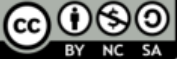